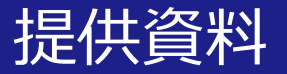

# **Zoomアカウントの登録方法** (学生向け)

# 関西大学 情報推進グループ

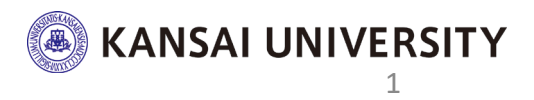

遠隔授業の受講に関して、Zoomで授業を受ける際 受講生は<u>Zoomアプリを取得</u>の上、<u>アカウントを作成</u>してください。 ※アカウントを作成する際は、 ご自身の**関大Webメールアドレス((例):k999999@kansai-u.ac.jp)** で作成してください。(後述の手順にて、関大Webメールについて説明)

※先生側の設定により上記アドレスでないと入室できない場合があります。

アカウント作成の手順は次のページのケースに分けて確認してください。

現在、関西大学では、<u>学生のコミュニケーションツールの一つ</u>として Zoomを活用いただけるように、みなさんの<u>上記手順で取得する</u> <u>Zoomアカウントに大学のライセンスを紐づける</u>準備を進めています。 **紐づけは5月中にご案内する手順の所作を実行いただくことで反映されます。** 改めて情報推進グループからご案内します。今しばらくお待ちください。 **※上記設定後に以下の仕様が反映されます。** 大学ライセンスの主な仕様(時間制限24時間、同時アクセス数上限300人) Zoom活用シーン ①今は直接会えない友達と課題の事などを相談するスペース ③家族と顔を合わせて、近況などを相談するスペース など (MANSALUNIVERSITY)

# はじめに

#### どのケースに、自分が当てはまるか確認し、各手順のページへ進んでください。

**事前準備(全員確認してください)** 関大Webメールについて、スライド4~8ページを確認します。

1: Zoomのアカウントを持っていない 10~17ページの所作に従い、アカウントを新規作成します。

- 2:Zoomのアカウントを持っている <u>個人のメールアドレス</u>(例 gmail、icloud)で持っている場合 18ページの所作に従い、アカウントを新規作成します。 ※個人のメールアドレスのアカウントは授業で使用しないでください。
- 3: Zoomのアカウントを持っている <u>関大Webメールアドレス</u>で持っている場合 作業は不要です、そのまま活用してください。

問い合わせ先:ku-zoomqa@ml.kandai.jp

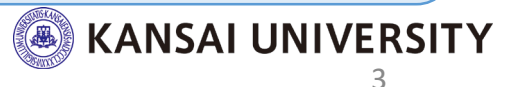

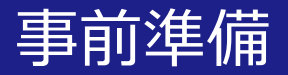

#### 関大Webメールについて

関西大学では、Microsoft社のOffice365メールを利用しており すべての学生が利用できます。

- 1 自分のメールアドレスを確認する。(5ページ)
- 2 メールシステムにログインする。(6~7ページ)
- 3 メールの設定を変更する。(8ページ)

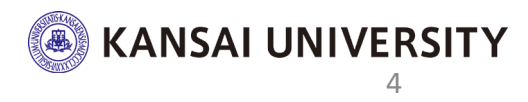

#### 自分のメールアドレスを確認する 事前準備 1

#### ①関西大学ITセンターのホームページにアクセスします。

https://www.itc.kansai-u.ac.jp

#### Web検索「**関西大学 ITセンター**」で検索

#### ②登録状況の確認をクリックし、インフォメーションシステムに ログインする時のIDとパスワードを入力し**ログイン**をクリックします。

| KAREAU UNVERSITY         D 期間大学ホーム         D 入算話場時間         D お問い合わせー第         D X第7/92X         D キャンパスマップ<br>                                                                                                    | 登録状況確認                                      | 登録状況確認                                                                                                    |
|----------------------------------------------------------------------------------------------------|---------------------------------------------|----------------------------------------------------------------------------------------------------|
| はしめに     リービス     各種単晶・マニュアル     ヘルブ・サホート     エピクターこれば       「「フンフォメーションシステム」     ()     ()     ()     ()     ()     ()     ()     ()     ()     ()     ()     ()     ()     ()     ()     ()     ()     ()     ()     ()     ()     ()     ()     ()     ()     ()     ()     ()     ()     ()     ()     ()     ()     ()     ()     ()     ()     ()     ()     ()     ()     ()     ()     ()     ()     ()     ()     ()     ()     ()     ()     ()     ()     ()     ()     ()     ()     ()     ()     ()     ()     ()     ()     ()     ()     ()     ()     ()     ()     ()     ()     ()     ()     ()     ()     ()     ()     ()     ()     ()     ()     ()     ()     ()     ()     ()     ()     ()     ()     ()     ()     ()     ()     ()     ()     ()     ()     ()     ()     ()     ()     ()     ()     ()     ()     ()     ()     ()     ()     ()     ()     ()     ()     ()     ()     ()     ()     () <th>利用者ID       利用者ID         パスワード       パスワード</th> <th><ul> <li>ことの利用登録状況は以下の通りです。</li> <li>ジ 利用登録状況</li> <li>ITセンター利用申請<br/>[電子メール,無線LAN利用等]</li> <li>利用できます。</li> <li>利用できます。</li> <li>ご 電子メールアドレス</li> <li>あなたの電子メールアドレス</li> <li>あなたの電子メールアドレスは、 ● kansai-u.ac.jp です。</li> <li>&gt; パスワードの状況 メールアドレスを確認します。</li> <li>このK</li> </ul></th> | 利用者ID       利用者ID         パスワード       パスワード | <ul> <li>ことの利用登録状況は以下の通りです。</li> <li>ジ 利用登録状況</li> <li>ITセンター利用申請<br/>[電子メール,無線LAN利用等]</li> <li>利用できます。</li> <li>利用できます。</li> <li>ご 電子メールアドレス</li> <li>あなたの電子メールアドレス</li> <li>あなたの電子メールアドレスは、 ● kansai-u.ac.jp です。</li> <li>&gt; パスワードの状況 メールアドレスを確認します。</li> <li>このK</li> </ul> |

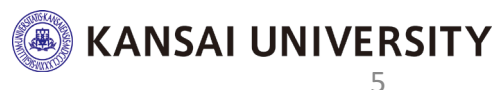

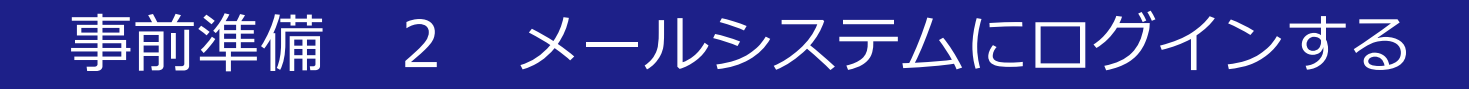

### ①<u>ITセンターホームページ</u>から

# 関大Webメールへアクセスします。

※ブラウザはgoogle Chromeを推奨します。

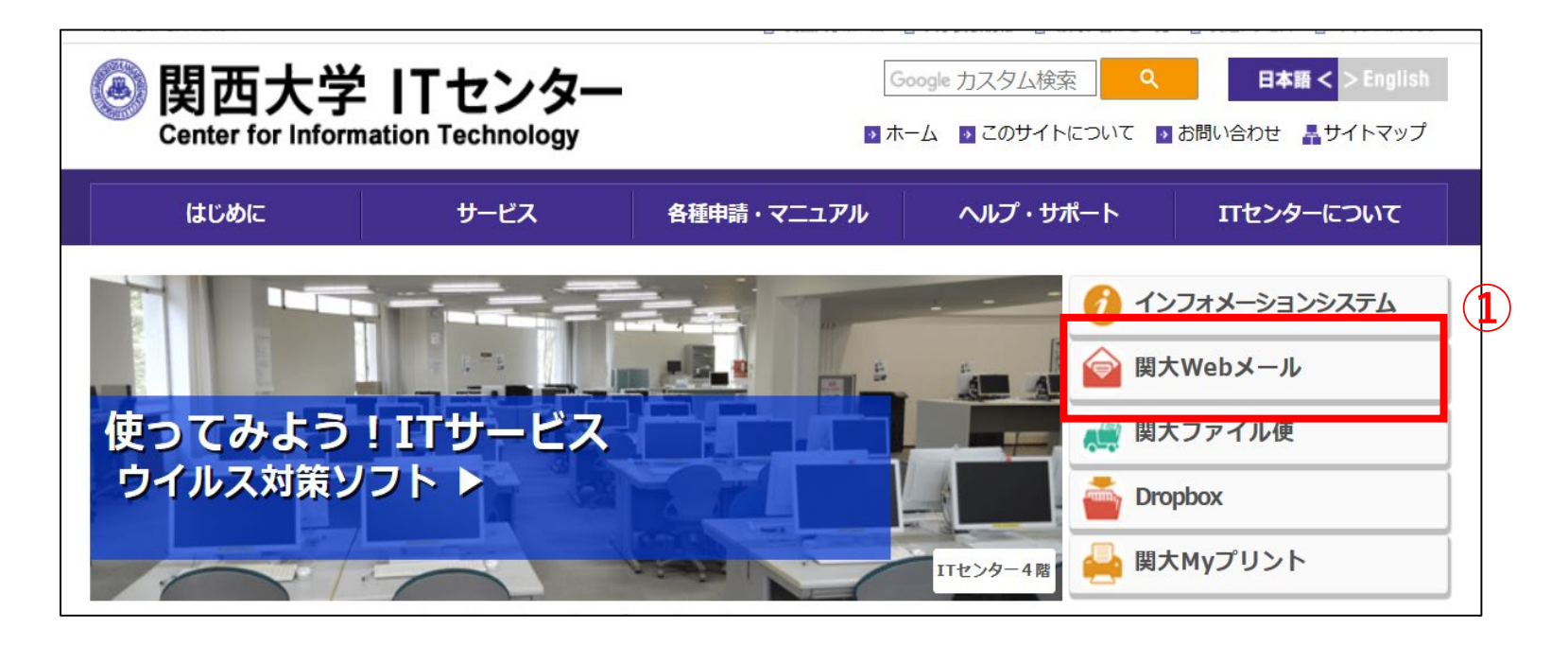

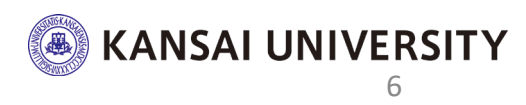

# 事前準備 2 メールシステムにログインする

# ②サインイン画面で <u>利用者ID@kansai-u.ac.jp</u> を入力し、次へをクリックします。 ③職場または学校アカウントをクリックします。 ④パスワードを入力し、サインインをクリックします。

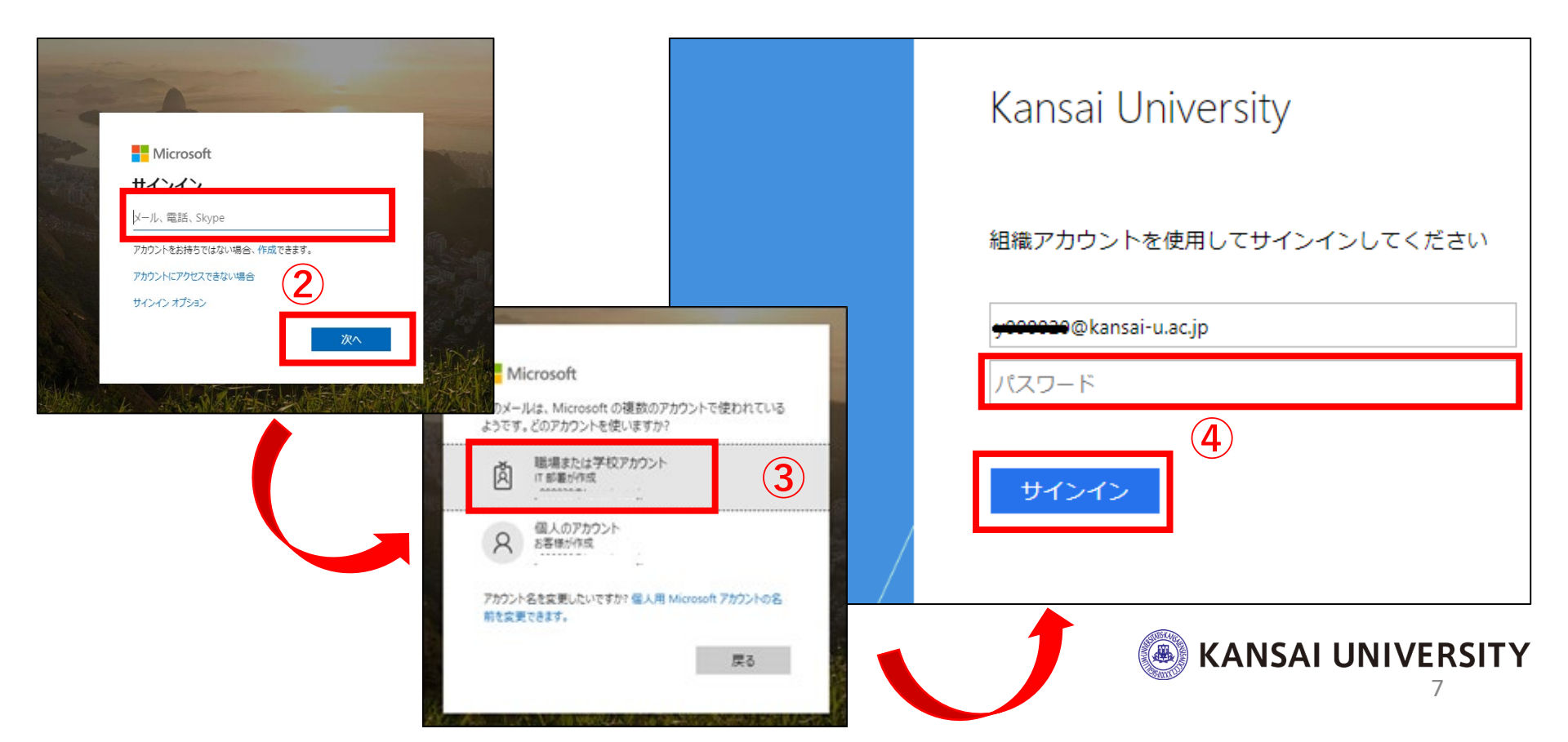

# 事前準備 3 メールの設定を変更する

# ※サインインの状態維持を求められた場合は「いいえ」クリックします。 ⑤Office365のポータル画面が表示されます。

# Outlookをクリックします。 ⑥メール画面右上の <sup>◎</sup> をクリックし

優先受信トレイのチェックをクリックしオフ(左)にします。

|                                                                     | <ul> <li></li></ul> | × 🚺 Microsoft Office ホーム × 🧃 メール - MURATA Naoya - Outlook × + | - ¤ ×                 |  |  |  |
|---------------------------------------------------------------------|---------------------|---------------------------------------------------------------|-----------------------|--|--|--|
|                                                                     |                     | office.com/mail/inbox                                         | x I 🛞 9-7/17F (2 ‡    |  |  |  |
| $\leftarrow \rightarrow \mathbf{C}$ $\triangleq$ office.com/?auth=2 | ···· Outlook        | ♪ 検索                                                          | ) 💿 1 🖘 0 👧           |  |  |  |
| ✿ 設定                                                                | ⇒ 新しいメッセージ          |                                                               | た<br>た<br>定<br>、<br>× |  |  |  |
| Office 265                                                          | > フォルダー             | <ul> <li>○ 受信トレイ ☆ フィルター ~</li> </ul>                         | Outlook の設定を検索します     |  |  |  |
| Chice 365                                                           | ∽ グル−ブ              | Î                                                             | 7-7                   |  |  |  |
|                                                                     | グループを見つける           |                                                               |                       |  |  |  |
| こんばんは                                                               | グループを管理             |                                                               |                       |  |  |  |
| (5)                                                                 |                     |                                                               | ↓<br>す∧で表示            |  |  |  |
|                                                                     |                     |                                                               |                       |  |  |  |
|                                                                     |                     |                                                               | WAXEIUT 0<br>デスクトップ通知 |  |  |  |
| <del>英</del> 相作式 Outlook                                            |                     |                                                               | 表示間隔 〇                |  |  |  |
| #//79211-100 Outlook                                                |                     |                                                               | 読むアイテムを選択してください       |  |  |  |
|                                                                     |                     |                                                               |                       |  |  |  |
|                                                                     |                     |                                                               | געאל גער ס            |  |  |  |
|                                                                     |                     |                                                               | ○ 最新のメッセージを一番上に -     |  |  |  |
|                                                                     |                     |                                                               | Outlook のすべての設定を表示 🛯  |  |  |  |
|                                                                     | ≤ = x <sup>4</sup>  | ☑                                                             |                       |  |  |  |
| 以上で設定は元」で9か、                                                        |                     |                                                               |                       |  |  |  |
| KANSAI UNIVERSII Y                                                  |                     |                                                               |                       |  |  |  |
| メールの画面は <u>開いたまま</u> に                                              | してくフ                | <b>どさい。</b>                                                   | 8                     |  |  |  |

ケースの再確認

#### どのケースに、自分が当てはまるか確認し、各手順のページへ進んでください。

事前準備(全員確認してください) 関大Webメールについて、手順1(4ページ目)のスライドを確認します。

1: Zoomのアカウントを持っていない 10~17ページの所作に従い、アカウントを新規作成します。

2:Zoomのアカウントを持っている
 <u>個人のメールアドレス</u>(例 gmail、icloud)で持っている場合
 10~17ページの所作に従い、アカウントを新規作成します。
 ※個人のメールアドレスのアカウントは授業で使用しないでください。

3: Zoomのアカウントを持っている <u>関大Webメールアドレス</u>で持っている場合 作業は不要です、そのまま活用してください。

問い合わせ先:ku-zoomqa@ml.kandai.jp

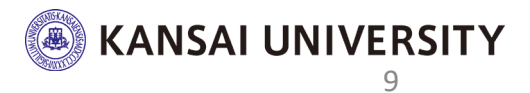

# ①ZoomのWebサイト

# <u>https://zoom.us/</u> ヘアクセスします。

※Web検索「Zoom」で検索し

検索結果から Zoomミーティング - Zoom をクリックします。

※ブラウザはgoogle Chromeを推奨します。

# ②**サインアップは無料です**をクリックします。 2

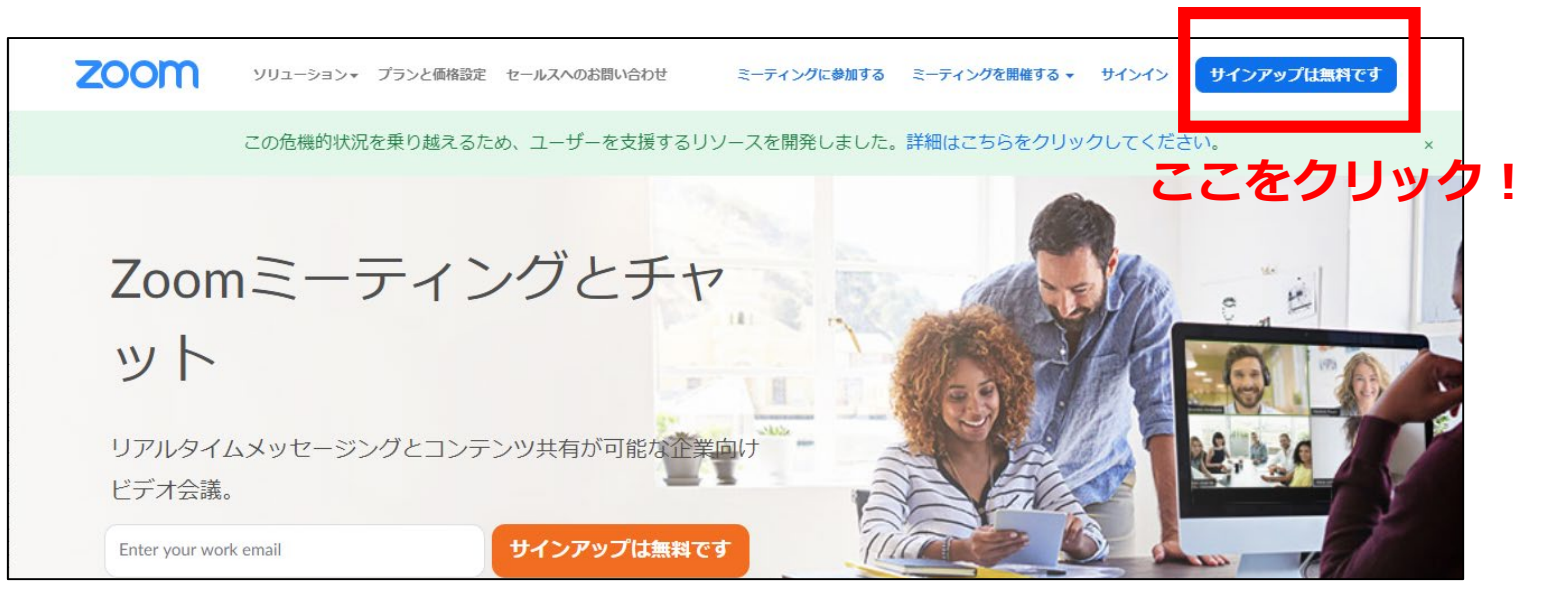

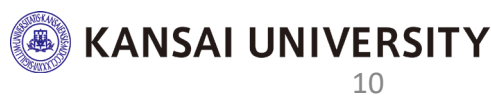

# ③生年月日を入力し、続けるをクリックします。 ④メールアドレスを入力し、サインアップをクリック。

※確認した、関大Webメールのアドレスを入力

例:k999999@kansai-u.ac.jp

|                            | デモをリクエスト 1.888.799.9666 リソース・ サポート                                                               |  |
|----------------------------|--------------------------------------------------------------------------------------------------|--|
| 2000 ソリューション・ プランと価格       | 営業担当へのお同い合わせ ミーティングに参加する ミーティングを開催する マ サインイン サインアップは無料です                                         |  |
| 検                          |                                                                                                  |  |
| נדע <b>۲۳۵2</b> אינדער געע | デモをリクエスト 1888.799.9666 リソース → サポ<br>と価格 営業担当へのお問い合わせ ミーティングに参加する ミーティングを開催する → サインイン サインアップは無料です |  |
|                            | 世界日メールアドレス<br>企 を Ansai-u.ac.jpl  ZoomitreCAPTCHAで保護されています。また、プライバシーボ リシーとサービス利用規約が適用されます。       |  |
|                            | すでにアカウントをお持ちですか?サインイン。または                                                                        |  |

# ⑤以下の画面に切り替われば、所作は終わりです。 この画面は閉じてください。

# 8ページ目スライド(事前確認)で開いたままの メールの画面を確認します。

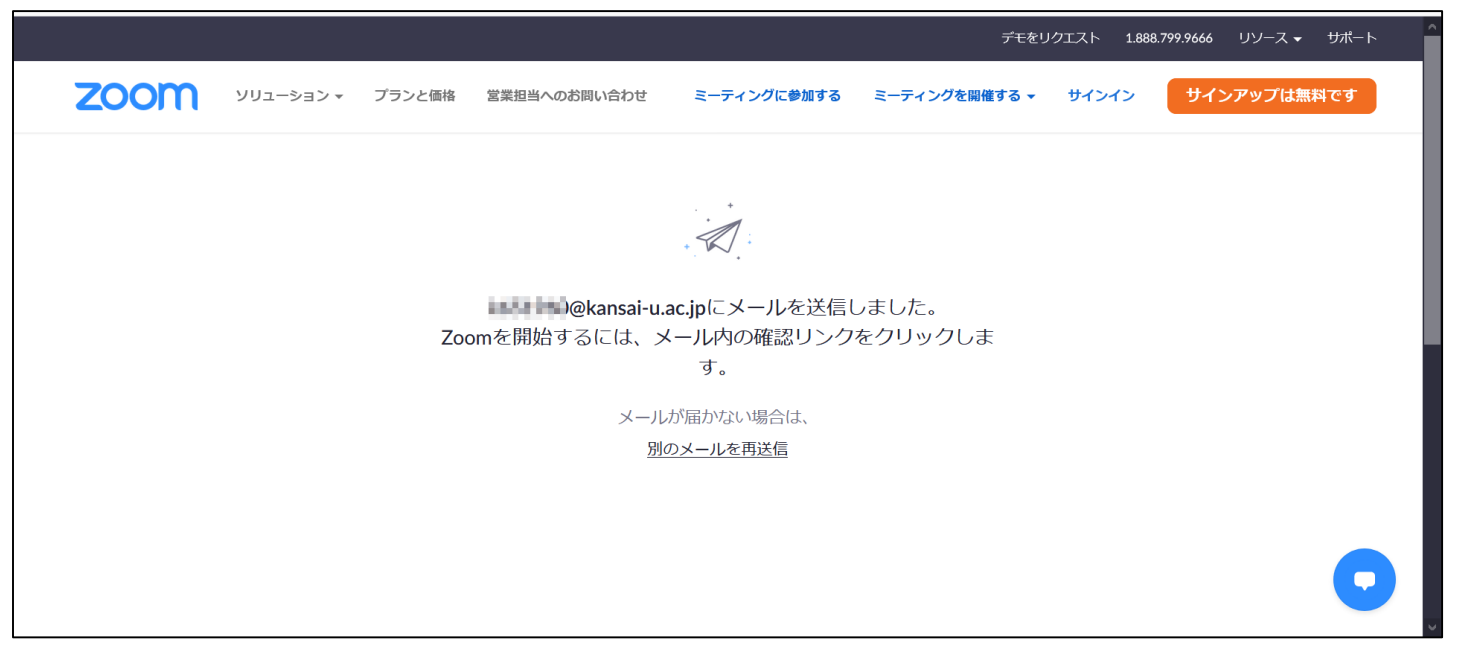

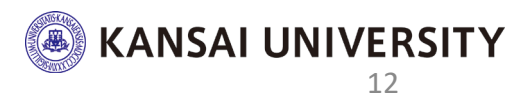

# ⑥**フォルダー**をクリックし、**受信トレイ**をクリックします。 ⑦受信したメールをクリックし、内容を確認します。

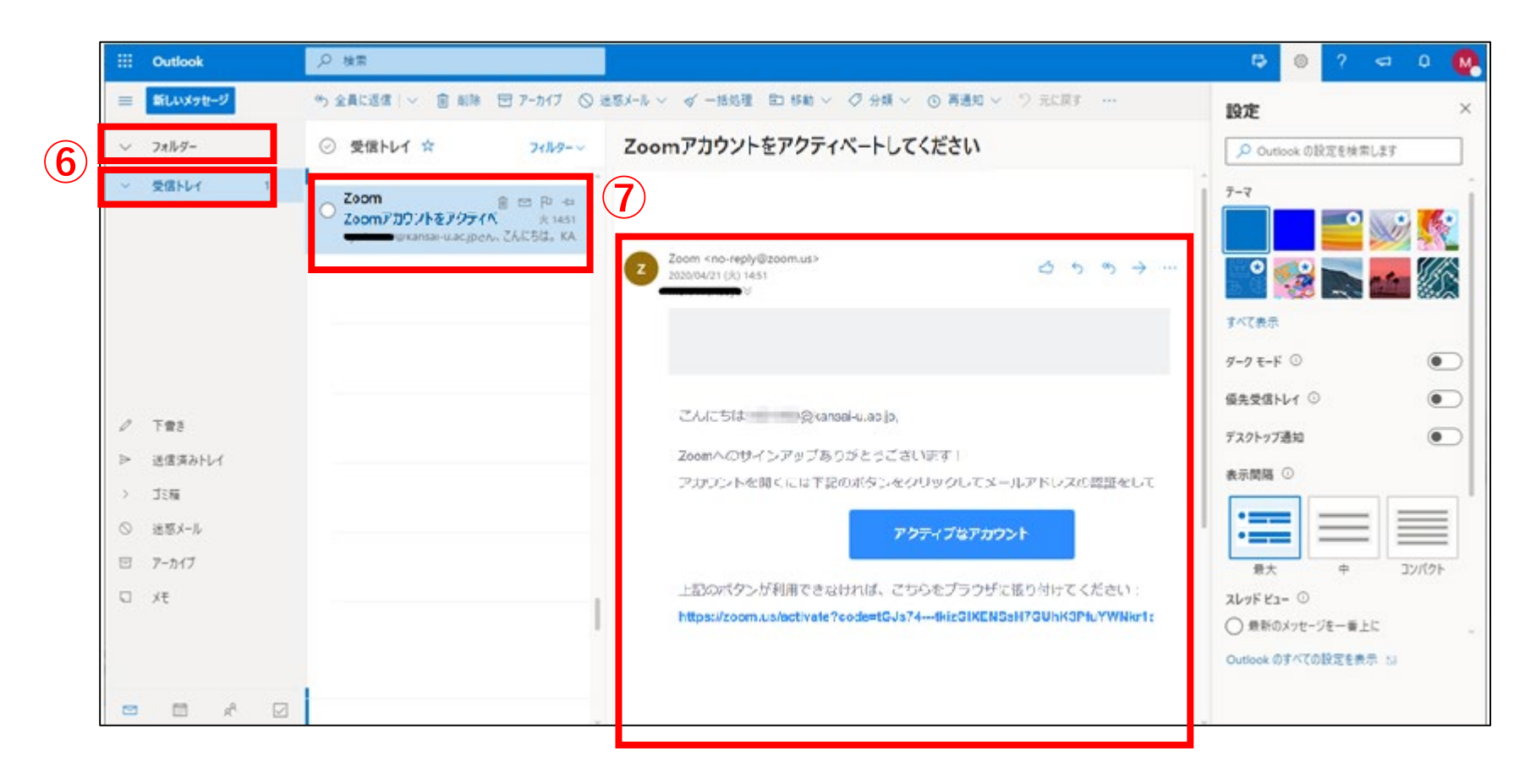

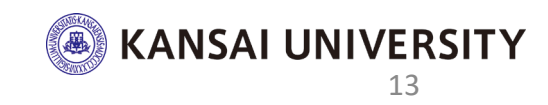

# ⑧送信アドレスが【Zoom <no-reply@zoom.us>】であることを確認 ⑨アクティブなアカウントをクリックします。 ⑩いいえボタンをクリックし、続けるをクリックします。

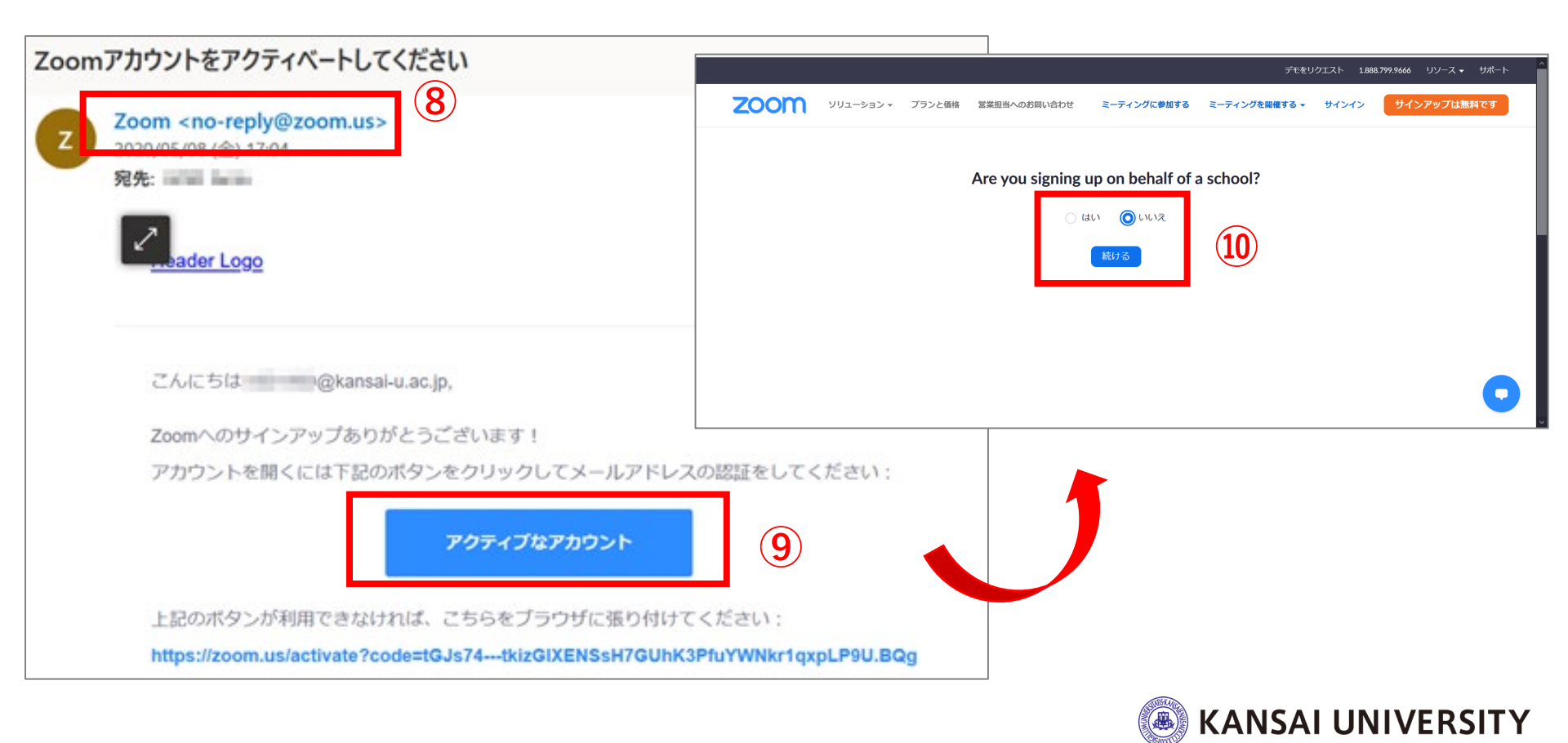

#### ⑪氏名を入力します。

※先生からの指示があった場合、指示通りに入力。(後程、変更可能)
 ②Zoom専用の任意のパスワードを設定します。

※インフォメーションシステムのIDとパスワードとは連動しません。

|                                        | デモをリクエスト 1.888.799.9666 リソース → サポート                                                 |
|----------------------------------------|-------------------------------------------------------------------------------------|
| 2000 ソリューション マ プランと価格 営業担当へのお問い合わせ ミーテ | ィングに参加する ミーティングを開催する マ サインイン サインアップは無料です                                            |
|                                        | Zoomへようこそ                                                                           |
|                                        | こんにちは、 @***jp.。 アカウントが作成されました。続けるには氏名を入力<br>してパスワードを作成してください。                       |
| TITI SI                                | Taro                                                                                |
|                                        |                                                                                     |
|                                        | 12 ····································                                             |
|                                        | パスワードは次の通りでなけ。     名:姓名       ・文字は8字以上     (1)                                      |
| ・パスワードを入力しても画面が切り替わらない場合               | <ul> <li>1つ以上の文字 (a、b、c)</li> <li>1つ以上の数字 (1、2、3)</li> <li>(文字と小文字の両方を含む</li> </ul> |
| パスワードの条件(大文字必須など)が漏れています。              | KANSAI UNIVERSIT                                                                    |

# ① 仲間を増やしましょう が表示される ④ページ下までスクロールし、手順をスキップする をクリックします。

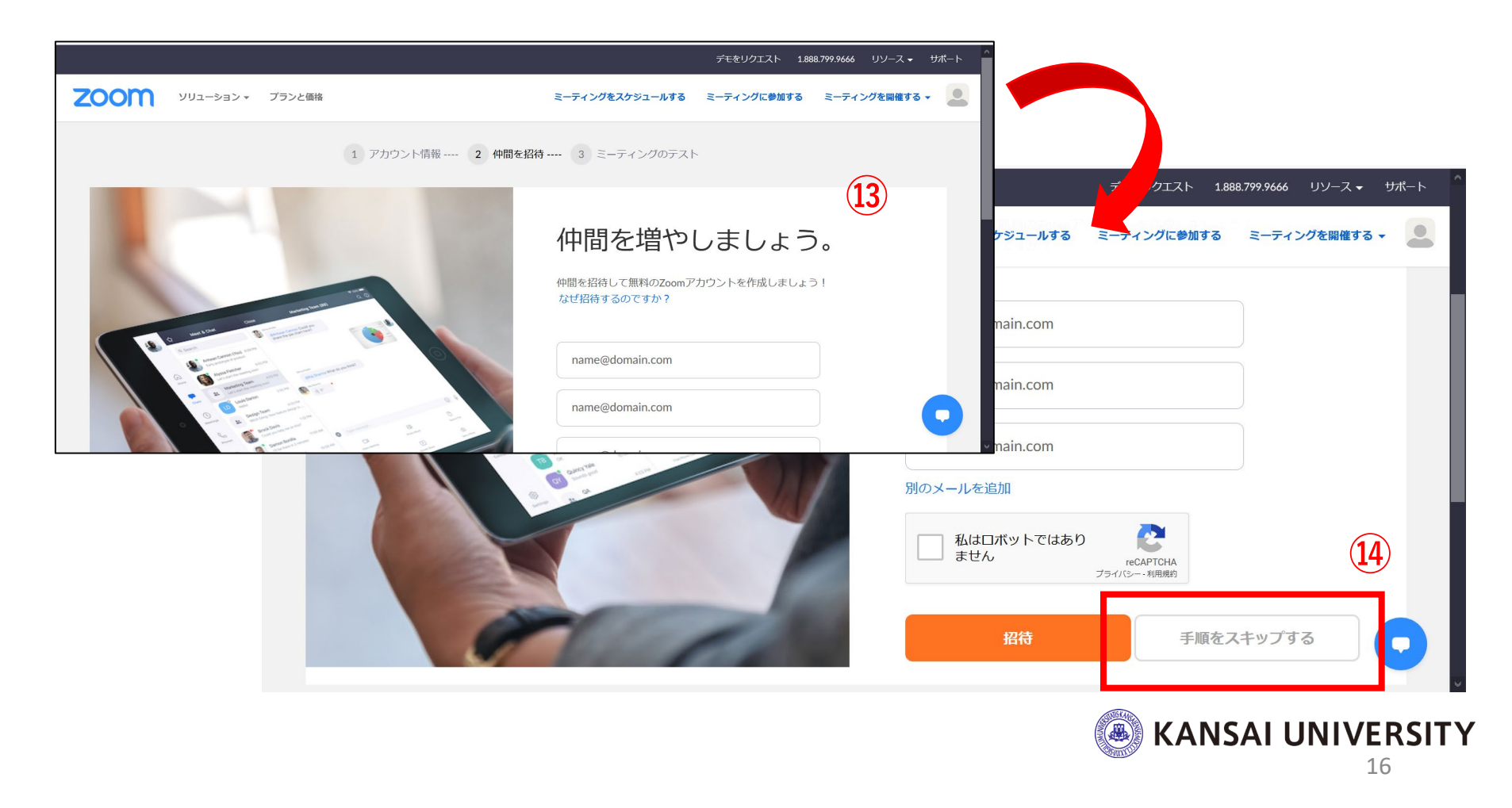

# ③テストミーティングを開始。の画面になれば、 アカウントの作成が完了です。おつかれさまでした。 マイアカウントへ、をクリックするとアカウント情報を確認できます。

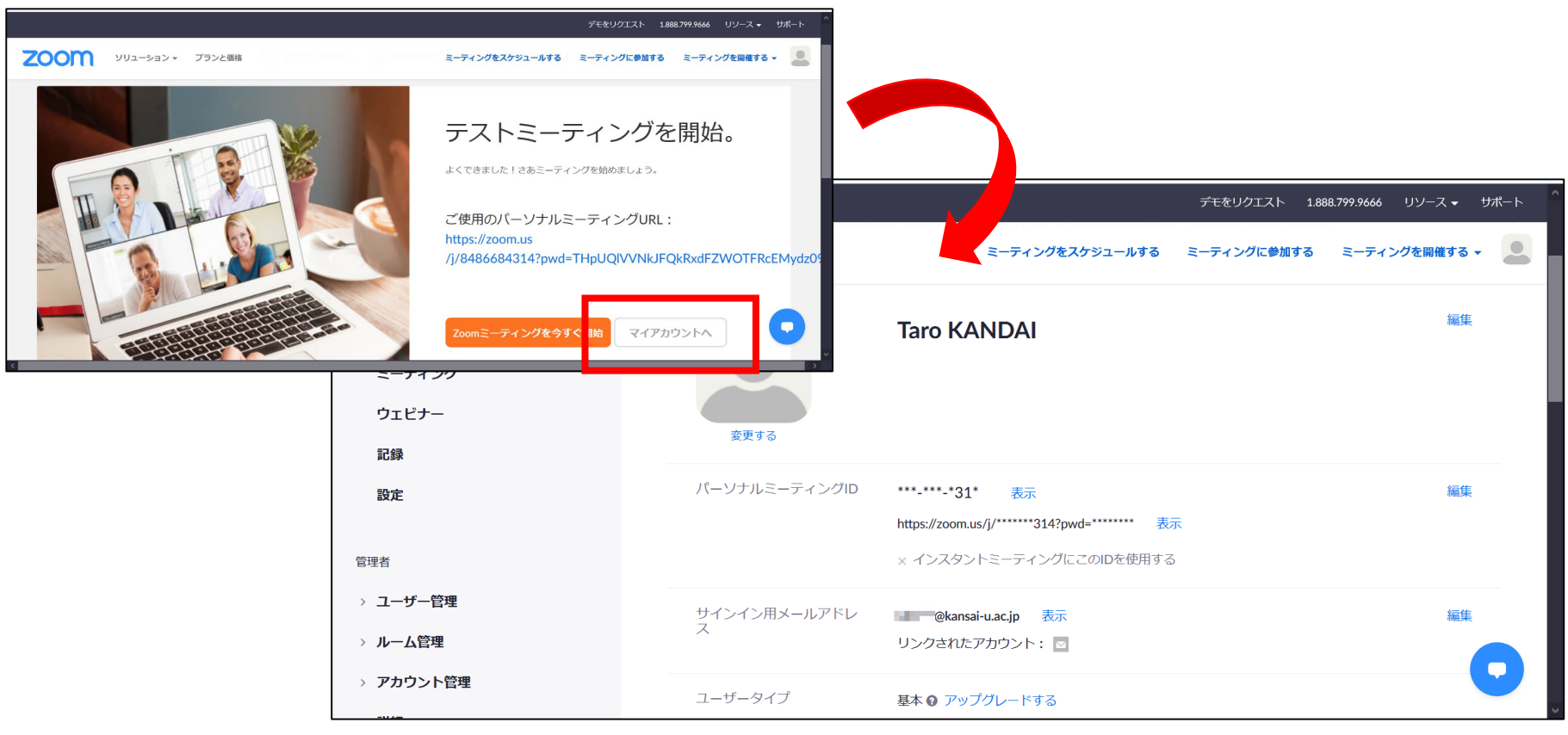

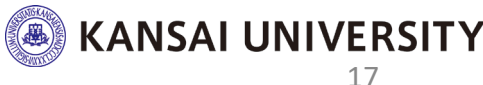

### Zoomの設定変更の注意

#### ※サインイン用メールアドレスは<u>絶対に変更しないでください。</u>

変更すると、今後予定する大学のライセンスとの紐づけができません。

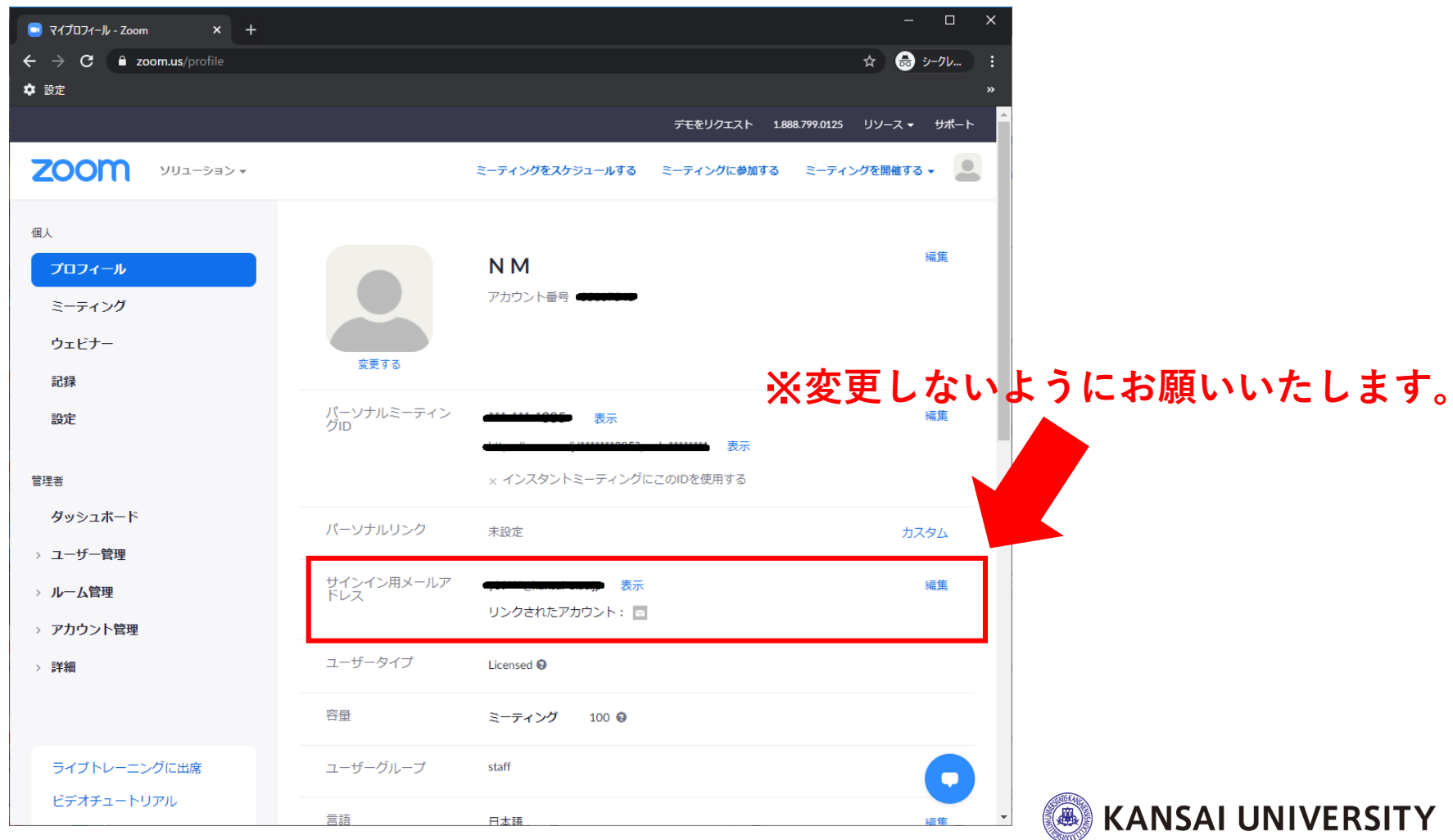

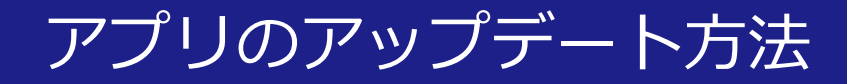

①Zoomアプリを起動し、右上の小さなアイコンをクリック
 ②メニューから、「アップデートを確認」をクリック
 ③Zoomが最新バージョンかどうかが確認されます。
 更新がある場合には、最新バージョンがダウンロードされますので、「更新」をクリック

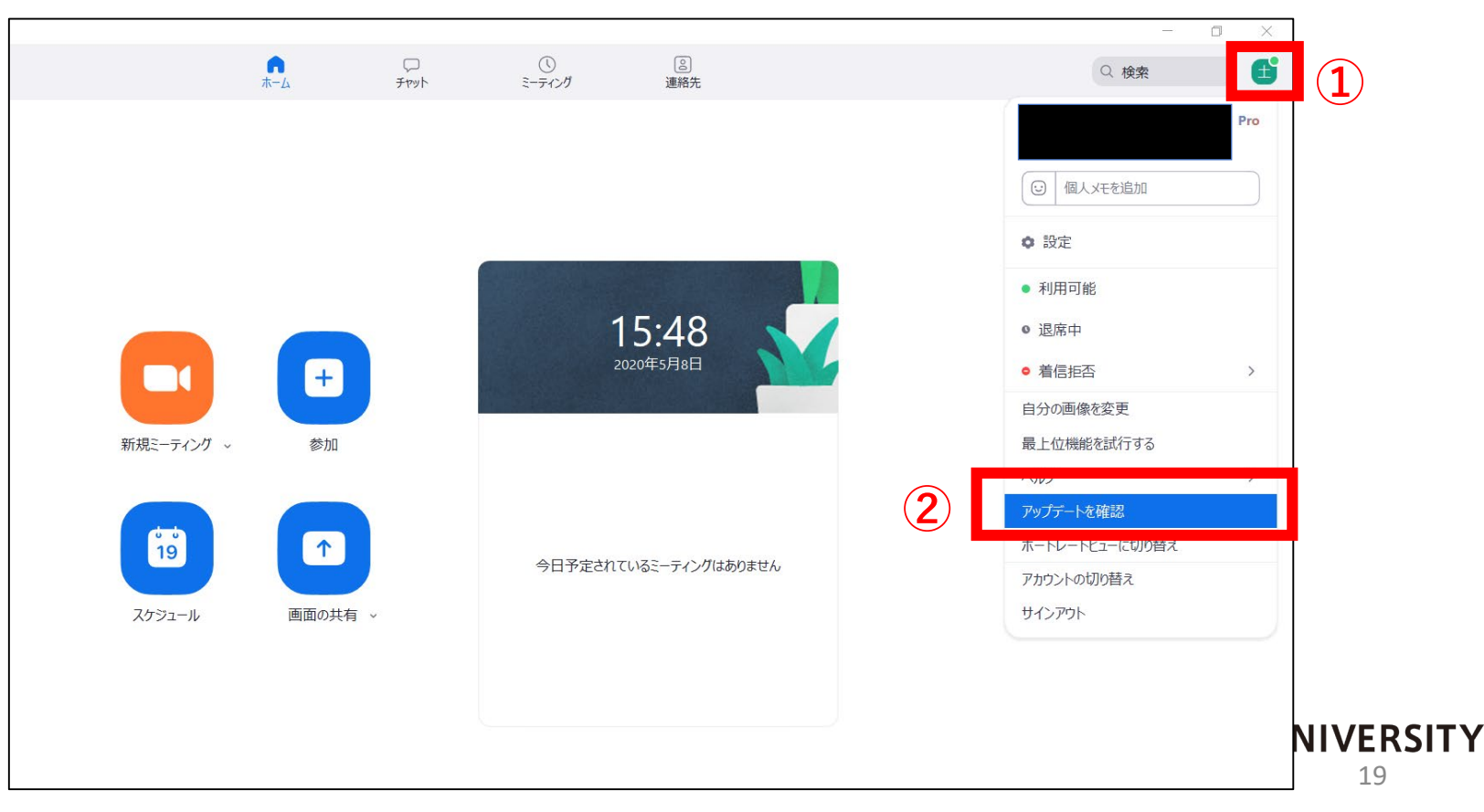